## MONITOR SETTINGS

The setup/install program for your monitor should resolve any problems involved with screen resolution.

Whenever you change from a lower to a higher resolution, the icons and text on screen will get smaller.

- 1. To adjust, rightclick in an open space on the desktop.
- 2. Click Properties.
- 3. Click Settings and write down the present settings, so you can change them back if you don't like the new settings chosen.
- 4. Change the settings by moving the slider bar. Left to lower number to enlarge, right to higher number to decrease size.
- 5. Click Apply, OK . Most computers will give you a few minutes to decide if you like the new settings, if not it will revert to the old settings. Some computers require a restart of the computer to change the settings.

Note: If you don't like the new settings you can change them back to what they were before you made the changes (if you wrote those down).

Note 2: If the resolution setting refuses to change, it is probably a problem with your graphics card rather than the monitor. Go to the manufacturers web site and download the driver for that graphics card. Or the card could be bad. More likely it needs the drivers. The computer's plug and play may have loaded a standard driver and it's not right for your card.

Revised 5/7/2009 JMM